## **Manual Transactions**

|                            | Property Status<br>O/P HSW123 |                                                                                    |              |                                                                                    | Run: 07/13/2011(15:00) |
|----------------------------|-------------------------------|------------------------------------------------------------------------------------|--------------|------------------------------------------------------------------------------------|------------------------|
| MITAS                      |                               | Financials                                                                         | Transactions | Transactions Upload                                                                |                        |
|                            |                               | Process Transactions                                                               | Error Log    | Wait List                                                                          |                        |
|                            |                               | Forms                                                                              | User Access  | Address Maintenance                                                                |                        |
| Screens<br>Property Status |                               | TIC                                                                                |              |                                                                                    |                        |
| Main Menu<br>System Help   |                               | Retrieve Property:                                                                 | 0001         | Retrieve                                                                           |                        |
| Logon                      |                               | Property: 0001                                                                     |              | Name: PROPERTY                                                                     | 0001                   |
|                            |                               | Property Address:<br>OAK PARK PROPERTES<br>1575 VIRGULA PARKWAY<br>ALLEN, TX 75555 |              | Phone Number:<br>(000) 000-0000<br>(000) 000-0000<br>Fax Number:<br>(000) 000-0000 | Ext:<br>0000           |
|                            |                               | Fiscal Year End: 07/31                                                             |              |                                                                                    |                        |
|                            |                               | Compliance Data Entered Through:                                                   | 01/05/2010   | (MM/00YYYY) Update                                                                 |                        |

- Enter The "Compliance Date Entered Through"
  - o Date at which all transaction will show being entered through this website.
  - o Whenever you upload or manually enter data on the website, you must update this date
  - This field will auto populate with the last date entered so you must update this date.
- Click on the **Updat**e Button Update
- Click on the "Transaction" Box
   Transactions

| Construction     Construction     C |                    | Tenant Transaction |                |                    |               |           |               |  |
|----------------------------------------------------------------------------------------------------|--------------------|--------------------|----------------|--------------------|---------------|-----------|---------------|--|
| Property: 0001     Name: PROPERTY 0001       Building: 01       Unit: 01       Unit: 01       Unit: 01       Vew Transaction       Options       Back       New Transaction       De. John 2000000000000000000000000000000000000                                                                                                    |                    | O/P HSW205         |                | Run: 07/13/2011(18 |               |           |               |  |
| Militans:       Back       Depions       Effective Date       Certification Type       Tenant Transaction       Depions       Back       Main Menu       System Help     D40/10201     Recertification       Ded/0f1     Move In     Dec.John X     D2322444       Multication     Dec.John X     D2322444     Multi-Processed       D40/10201     Recertification     Dec.John X     122456789     Multi-Processed       D40/10201     Recertification     Dec.John X     122456789     Multi-Processed       D40/102010     Recertification     Dec.John X     122456789     Multi-Processed       D40/102010     Recertification     Dec.John X     122456789     Multi-Processed       D40/102010     Recertification     Dec.John X     122456789     Multi-Processed       D40/102010     Recertification     Dec.John X     122456789     Multi-Processed       D40/102010     Recertification     Dec.John X     122456789     Multi-Processed       D40/102010     Recertification     Dec.John X     122456789     Multi-Processed       D40/102010     Recertification     Dec.John X     122456789     Multi-Processed                                                                                                    |                    |                    |                | Property: 0001     |               | Name: PF  | OPERTY 0001   |  |
| Unit:       1       1       1       1       1       1       1       1       1       1       1       1       1       1       1       1       1       1       1       1       1       1       1       1       1       1       1       1       1       1       1       1       1       1       1       1       1       1       1       1       1       1       1       1       1       1       1       1       1       1       1       1       1       1       1       1       1       1       1       1       1       1       1       1       1       1       1 </th <th>(MITAS)</th> <th></th> <th></th> <th></th> <th>Building: 01</th> <th>~</th> <th></th> <th></th>                                                                                                    | (MITAS)            |                    |                |                    | Building: 01  | ~         |               |  |
| Screens<br>Tenant Transaction         New Transaction         Property         Retrieve List           Options         12010011         Transfer In<br>12010011         Dec. John X         120456789         Mot-Processed           Back         110110011         Transfer Out<br>100110011         Dec. John X         00000000         Mot-Processed           Main Menu<br>System Help         040102101         Recrification         Dec. John X         120456789         Mot-Processed           040102101         Move 0ut         Chen. Smith I         33322444         Mot-Processed           050102101         Move 0ut         Dec. John X         122456789         Mot-Processed           050102101         Move 0ut         Dec. John X         122456789         Mot-Processed           050102101         Recertification         Dec. John X         122456789         Mot-Processed           04010210         Recertification         Dec. John X         122456789         Mot-Processed           020102101         Move 0ut         Dec. John X         122456789         Mot-Processed           020102101         Move In         Dec. John X         122456789         Mot-Processed           020102101         Move In         Dec. John X         122456789         Mot-Processed                                                            |                    |                    |                |                    | Units d       |           |               |  |
| Screens<br>Tenant Transaction         New Transaction         Property         Retrieve List           Options         1201/2011         Transfer in<br>1201/2011         Transfer in<br>Transfer out<br>1201/2011         SSN         Status           Back         Back         00000000         hick-Processed<br>1001/2011         Move in<br>10001/2011         Dec. John X         D2245678s         hick-Processed<br>hick-Processed           Main Menu<br>System Help<br>Logoff         System Help         Dec. John X         12245678s         hick-Processed<br>hick-Processed           Uri/2010         Recertification         Dec. John X         12245678s         hick-Processed<br>hick-Processed           Main Menu<br>System Help<br>Logoff         02/01/2010         Recertification         Dec. John X         12245678s         hick-Processed<br>hick-Processed                                                                                                    |                    |                    |                |                    | Unit:         | ×         |               |  |
| New Transaction         Property         Refrieve List           Options         120/10/11         Transfer in<br>120/10/11         Dec. John X         122456789         Nut-Processed           Back         110/10/10/11         Transfer out<br>110/10/11/1         Dec. John X         0200000         Nut-Processed           Main Menu<br>System Help<br>Logoff         04/01/2010         Recertification         Dec. John X         123456789         Nut-Processed           02/01/2011         Move in<br>09/01/2011         Move out<br>09/01/2011         Dec. John X         123456789         Nut-Processed           05/01/2010         Recertification         Dec. John X         123456789         Nut-Processed           04/01/2010         Recertification         Dec. John X         123456789         Nut-Processed           02/01/2010         Recertification         Dec. John X         123456789         Nut-Processed           02/01/2010         Recertification         Dec. John X         123456789         Nut-Processed           02/01/2010         Recertification         Dec. John X         123456789         Nut-Processed           01/01/2010         Move in         Dec. John X         123456789         Nut-Processed           01/01/2010         Move in         Dec. John X         123456789                            | × 1                |                    |                |                    |               |           |               |  |
| Main Menu         Options         Effective Date<br>1201/2011         Certification Type<br>Transfer in<br>1201/2011         Teanst Name<br>Transfer in<br>Dec. John X         SSN<br>122455785         Status<br>Intc-Processed<br>1001/2011           Back         1001/2011         Transfer Out<br>1001/2011         Dec. John X         Doce. John X         Doce. John X           Back         1001/2011         Transfer Out<br>1001/2011         Dec. John X         Doce. John X         Doce. John X           System Help         0001/2010         Recertification         Dec. John X         122456758         Ivtl-Processed<br>Vol-Processed           Logolf         0001/2010         Recertification         Dec. John X         122456758         Ivtl-Processed           System Help         02010/2010         Recertification         Dec. John X         122456758         Ivtl-Processed           Logolf         0101/2010         Recertification         Dec. John X         122456786         Ivtl-Processed                                                                                                    | Screens            |                    | New Tr         | ransaction         | Property      | Retrieve  | List          |  |
| Options         Effective Date         Certification Type         Tenant Name         SSN         Status           12/01/2011         Transfer In         Dec. John X         12/45/768         Not-Processed           12/01/2011         Transfer Out         Dec. John X         02/45/768         Not-Processed           10/01/2011         Move In         Dec. John X         00000000         Into-Processed           10/01/2011         Move In         Dec. John X         02/45/768         Not-Processed           00/01/2011         Move In         Dec. John X         02/45/768         Not-Processed           00/01/2011         Move In         Dec. John X         02/45/768         Not-Processed           00/01/2011         Move In         Dec. John X         12/45/768         Not-Processed           00/01/2010         Recentification         Dec. John X         12/45/768         Not-Processed           System Help         02/01/2010         Recentification         Dec. John X         12/45/768         Not-Processed           Logoff         01/01/2010         Move In         Dce. John X         12/45/768         Not-Processed                                                                                                    | Tenant Transaction |                    |                |                    |               |           |               |  |
| Options         12/01/2011         Transfer in<br>Transfer out         De, John X         12/245726         Not-Processed           Back         11/01/2011         Transfer out         De, John O         00000000         Not-Processed           10/01/2011         Move in         Dee, John O         00000000         Not-Processed           00/01/2011         Move in         Dee, John O         00000000         Not-Processed           00/01/2011         Move in         Dee, John S         13/22/444         Not-Processed           09/01/2011         Move in         Dee, John X         12/24/5789         Not-Processed           09/01/2011         Move in         Dee, John X         12/24/5789         Not-Processed           09/01/2010         Recertification         Dee, John X         12/24/5789         Not-Processed           System Help         02/01/2010         Recertification         Dee, John X         12/24/5789         Not-Processed           Logoff         01/01/2010         Move in         Dee, John X         12/24/5789         Not-Processed                                                                                                    |                    |                    | Effective Date | Certification Type | Tenant Name   | SSN       | Status        |  |
| Back         12/01/2011         Transfer Out         Doe, John         000000000         Not-Processed           10/01/2011         Move in         Doe, John         00000000         Not-Processed           00/01/2011         Move in         Doe, John         00000000         Not-Processed           00/01/2011         Move in         Chen, Smith I         3322444         Not-Processed           00/01/2011         Move in         Chen, Smith I         33322444         Not-Processed           05/01/2010         Transfer Out         Dee, John X         122456759         Not-Processed           05/01/2010         Recertification         Dee, John X         122456759         Not-Processed           System Help         02/01/2010         Recertification         Dee, John X         122456759         Not-Processed           Logoff         01/01/2010         Move in         Dee, John X         122456789         Not-Processed                                                                                                    | Options            |                    | 12/01/2011     | Transfer In        | Doe, John X   | 123456789 | Not-Processed |  |
| Back         11/01/2011         Move In         Doe_John         00000000         NictProcessed           10/01/2011         Move Out         Chen, Smith I         33322444         NictProcessed           03/01/2011         Move In         Chen, Smith I         33322444         NictProcessed           03/01/2011         Move In         Chen, Smith I         33322444         NictProcessed           System Help         04/01/2010         Recertification         Dec.John X         123458739         NictProcessed           Logoff         01/01/2010         Recertification         Dec.John X         123458739         NictProcessed                                                                                                    |                    | -                  | 12/01/2011     | Transfer Out       | Doe, John     | 000000000 | Not-Processed |  |
| Main Menu         10/01/2011         Move in<br>Move in<br>05/01/2010         Chen, Smith I<br>Move in<br>05/01/2010         33322444         Not-Processed           Main Menu         05/01/2010         Transfer Out         Dee, John X         123456759         Not-Processed           System Help         03/01/2010         Recertification         Dee, John X         123456759         Not-Processed           Logoff         02/01/2010         Recertification         Dee, John X         123456759         Not-Processed           03/01/2010         Recertification         Dee, John X         123456759         Not-Processed           03/01/2010         Recertification         Dee, John X         123456759         Not-Processed           Logoff         01/01/2010         Move in         Dee, John X         123456759         Not-Processed                                                                                                    | Васк               |                    | 11/01/2011     | Move In            | Doe, John     | 000000000 | Not-Processed |  |
| Main Menu         03/01/2011         Move in         Chen, Smith1         33322444         Not-Processed           05/01/2010         Transfer Out         De, John X         123458739         Not-Processed           System Help         03/01/2010         Recertification         De, John X         123458739         Not-Processed           Logoff         02/01/2010         Recertification         De, John X         123458739         Not-Processed           Logoff         01/01/2010         Recertification         De, John X         123458739         Not-Processed                                                                                                    |                    |                    | 10/01/2011     | Move Out           | Chen, Smith I | 333224444 | Not-Processed |  |
| Main Menu         05/01/2010         Transfer Out         Doc., John X         123456788         Not-Processed           System Help         03/01/2010         Recertification         Doc., John X         123456788         Not-Processed           Q3/01/2010         Recertification         Doc., John X         123456788         Not-Processed           Q3/01/2010         Recertification         Doc., John X         123456788         Not-Processed           Logoff         01/01/2010         Recertification         Doc., John X         123456789         Not-Processed                                                                                                    |                    |                    | 09/01/2011     | Move In            | Chen, Smith I | 333224444 | Not-Processed |  |
| Main Mienu         04/01/2010         Recertification         Doe., John X         123456788         Not-Processed           System Help         03/01/2010         Recertification         Doe, John X         123456788         Not-Processed           Logoff         02/01/2010         Recertification         Doe, John X         123456788         Not-Processed           Logoff         02/01/2010         Recertification         Doe, John X         123456788         Not-Processed                                                                                                    |                    |                    | 05/01/2010     | Transfer Out       | Doe, John X   | 123456789 | Not-Processed |  |
| System Help         03/01/2010         Recertification         Doe, John X         123456788         Not-Processed           Logoff         01/01/2010         Recertification         Doe, John X         123456789         Not-Processed                                                                                                    | Main Menu          |                    | 04/01/2010     | Recertification    | Doe, John X   | 123456789 | Not-Processed |  |
| Opport         O201/2010         Recertification         Dee, John X         122456786         Not-Processed           O1/01/2010         Move in         Dee, John X         123456786         Not-Processed                                                                                                    | System Help        |                    | 03/01/2010     | Recertification    | Doe, John X   | 123456789 | Not-Processed |  |
| Logoff 01/01/2010 Move In Doe, John X 123456789 Not-Processed                                                                                                    | , a                |                    | 02/01/2010     | Recertification    | Doe, John X   | 123456789 | Not-Processed |  |
|                                                                                                    | Logoff             |                    | 01/01/2010     | Move In            | Doe, John X   | 123456789 | Not-Processed |  |
|                                                                                                    |                    |                    |                |                    |               |           |               |  |
| Previous Page Next Page                                                                                                    |                    |                    | Previo         | ous Page           | Next Page     |           |               |  |

Chose the appropriate building and unit number

- Click the **Down** Arrow **T** to drop down and select a building
- Click the **Down** Arrow **I** to drop down and select a unit
- Click on Retrieve List Retrieve List

|                    | Tenant Transaction |                |                     |                  |         |                     |                                |                                       |
|--------------------|--------------------|----------------|---------------------|------------------|---------|---------------------|--------------------------------|---------------------------------------|
|                    | O/P HSW205         |                | Tenant Transactio   | ns               |         |                     |                                | Run: 07/13/2011(15:43)                |
| MITAC              |                    |                | Property: 0001      | 0001             |         | Name: PROPERTY 0001 |                                |                                       |
| MITAS              |                    |                |                     | Building:        | 12      | ~                   |                                |                                       |
|                    |                    |                |                     | Unit:            | 1       | ~                   |                                |                                       |
|                    |                    |                |                     |                  |         |                     |                                |                                       |
| Screens            |                    | New Tra        | ansaction           | Property         |         | Retrieve I          | List                           |                                       |
| Tenant Transaction |                    |                |                     |                  |         |                     |                                |                                       |
|                    |                    | Effective Date | Certification Type  | Tenar            | nt Name | SSN                 | Status                         |                                       |
| Options            |                    | 01/07/2007     | Move In<br>Move Out | david<br>michael |         | 000000000           | Not-Processed<br>Not-Processed |                                       |
| Back               |                    | 01/01/2005     | Move Out            | michael          |         | 000000000           | Not-Processed                  |                                       |
|                    |                    |                |                     |                  |         |                     |                                |                                       |
|                    |                    | Previo         | us Page             |                  |         | Next Pag            | ge                             |                                       |
| Main Menu          |                    |                |                     |                  |         |                     |                                | · · · · · · · · · · · · · · · · · · · |
| System neip        |                    |                |                     |                  |         |                     |                                |                                       |
| Logon              |                    |                |                     |                  |         |                     |                                |                                       |
|                    |                    |                |                     |                  |         |                     |                                |                                       |

You can at this point

- Edit a exiting record if the status is still a status of "Not-Processed" by clicking on the "Effective Date"
- Enter a new transaction for this unit by selecting "New Transaction" New Transaction

### **New Transaction**

| l |                    | Tenant Transaction |                                                                       |                        |
|---|--------------------|--------------------|-----------------------------------------------------------------------|------------------------|
| 1 |                    | O/P HSW205         | Tenant Transactions                                                   | Run: 07/13/2011(15:50) |
|   |                    |                    | Property: 0001 Name: PROPERTY 0001                                    |                        |
|   | (MITAS)            |                    | Building: 12                                                          |                        |
|   |                    |                    | Effective Date: 07/01/2011 (MM/DD/YYYY)                               |                        |
|   | ×                  |                    | Certification Type: Move In 🗸                                         |                        |
|   | Screens            |                    | Move In                                                               |                        |
|   | Tenant Transaction |                    | Please enter the Effective Date and Type of Tenant Transacti Move Out |                        |
| l |                    |                    | Unit Transfer                                                         |                        |
|   | Options            |                    | Unit Swap                                                             |                        |
|   | Back               |                    | Submit Recertification                                                |                        |
|   | Dack               |                    | Interim Recentification                                               |                        |
|   |                    |                    | Initial Certification                                                 |                        |
| J |                    |                    | Gross Part Change                                                     |                        |
|   | Main Menu          |                    | Termination                                                           |                        |
| 1 | System Help        |                    | Tommadon                                                              |                        |
|   | Logoff             |                    |                                                                       |                        |
|   |                    |                    |                                                                       |                        |

To enter a new transaction for a tenant/unit

- Enter the effective date of the transaction
- Click the **Down** Arrow to drop down and select a certification type

   In this example we will use "Recertification"
- Click on the Submit Button
   Submit

You will get the following screen

|                   | itas.com/tutor/at/02.cla | - B C X G Tenant Transaction X |                                                            |                                    |                          |                       |
|-------------------|--------------------------|--------------------------------|------------------------------------------------------------|------------------------------------|--------------------------|-----------------------|
| 🗴 🛄 Snagit 🔛 🖽    |                          |                                |                                                            |                                    |                          |                       |
| 100               | Tenant Transaction       |                                |                                                            |                                    |                          |                       |
|                   | O/P HSW208               | Tenar                          | ni Trensedions                                             |                                    |                          | Run 03/05/2012(11:14) |
| MITAS             |                          | Property: 0260                 | Building:<br>Unit:<br>Effective Date<br>Certification Type | 002<br>104<br>0301/2011<br>Move In | ame: PHEASANT POINT APTS |                       |
| creens            |                          | Household                      | Family Members                                             | Income                             | Assets                   |                       |
| enant Transaction |                          | Submit                         |                                                            |                                    |                          |                       |
| ptions            |                          |                                |                                                            |                                    |                          |                       |
| Back              | J                        |                                | HOUSEHOLD                                                  | NFORMATION                         |                          |                       |
|                   |                          | Household Size: 0              |                                                            | Number of Childre                  | n; 0                     |                       |
| Hain Menu         |                          | Handicapped;                   |                                                            | Live In Ai                         | d 🖂                      |                       |
| iystem Help       |                          | Temp ABS HH: 🖽                 |                                                            | Homeles                            | s. 🗉                     |                       |
| ogon              |                          | Special Needs: 🖾               |                                                            | Mode                               | ət. 🛅                    |                       |
|                   |                          | Manager. III                   |                                                            | ADA Un                             | it 🗉                     |                       |
|                   |                          | Mental Illness:                |                                                            | HIV/AJD                            | S: 🔟                     |                       |
|                   |                          | Domestic Violence:             |                                                            | Farm Worke                         | ar, 🔟                    |                       |
|                   |                          | Move in Date: 09/01/2011       | (MM/DD/YYYY)                                               | Move Out Dat                       | e (MM/DD/YYYY)           |                       |
|                   |                          | Disaster: NotApplicable        | e •                                                        | Student Use Cod                    | e: NA 🔹                  |                       |
|                   |                          | Comment                        |                                                            |                                    |                          |                       |
|                   |                          |                                | UNIT INFO                                                  | RMATION                            |                          |                       |
|                   |                          | Contract Rent: 0               |                                                            |                                    |                          |                       |
|                   |                          | Utility Allowance: 0           |                                                            |                                    |                          |                       |
| MITAS             |                          | Gross Rent 0                   |                                                            |                                    |                          |                       |
|                   |                          | Total Tenant Payment:          |                                                            |                                    |                          |                       |
|                   |                          | Tenant Rent: 0                 |                                                            |                                    |                          |                       |
|                   |                          | Non Optional Charges: 0        |                                                            |                                    |                          |                       |
|                   |                          | Special Subsidy 0              |                                                            |                                    |                          |                       |
|                   |                          | Total Subsidy                  |                                                            |                                    |                          |                       |
|                   |                          | Accietance Tune: No Accieta    |                                                            |                                    |                          |                       |
|                   |                          | Target No Target               |                                                            |                                    |                          |                       |
|                   |                          | Program Unit Desc. a Low Inc   | nome in Market in C                                        | ommon 🔿 Commercia                  |                          |                       |
|                   |                          | rivgram Onit Dest. @ Low inc   | withe S market S G                                         |                                    |                          |                       |

The "Household Information" and "Unit Information" will be displayed

You will have 6 options "buttons" to choose from (this would also be the same view (screen) that you would get had you chose to edit an existing record that had not been processed).

| Household      | - Select Household to edit or update the Household Information                         |
|----------------|----------------------------------------------------------------------------------------|
| Family Members | - Select Family Member to edit or update the Family Information                        |
| Income         | - Select to insert a new or edit an existing Income Record                             |
| Assets         | - Select to insert a new or edit an existing Asset Record                              |
| Update         | - Select Update after you have entered the new information into the appropriate fields |
| Delete         | - Select Delete to delete t entire record                                              |

#### **Household Screen**

|                    | Tenant Transaction | on                       |                     |                    |        |                        |  |  |
|--------------------|--------------------|--------------------------|---------------------|--------------------|--------|------------------------|--|--|
|                    | O/P HSW205         |                          | Tenant Transactions |                    |        | Run: 07/13/2011(17:02) |  |  |
| MITAS              |                    | Property: 0001           | Building:           | ame: PROPERTY 0001 |        |                        |  |  |
|                    |                    |                          | Unit: 1             |                    |        |                        |  |  |
|                    |                    |                          | Certification Type  | Recertification    |        |                        |  |  |
| Screene            |                    |                          |                     |                    |        |                        |  |  |
| Tenant Transaction |                    | Household                | Family Members      | Income             | Assets |                        |  |  |
|                    |                    | Update                   | Delete              |                    |        |                        |  |  |
| Options            |                    |                          |                     |                    |        |                        |  |  |
| Dack               |                    |                          | HOUSEHOLD           | INFORMATION        |        |                        |  |  |
|                    | House              | ehold Size: 4            |                     | Number of Childre  | en: 2  |                        |  |  |
| Main Menu          | Han                | dicapped: 🔲              |                     | Live In Ai         | id: 🔲  |                        |  |  |
| System Help        | Temp               | ABS HH:                  | SS: 🔲               |                    |        |                        |  |  |
| Logon              | Spec               | ial Needs: 🔲             | Model:              |                    |        |                        |  |  |
|                    |                    | Manager: 🔲               | ADA Unit: 🗖         |                    |        |                        |  |  |
|                    | Mer                | ntal Illness:            |                     | S: 🔲               |        |                        |  |  |
|                    | Domestic           | Violence:                |                     | Farm Worke         | er:    |                        |  |  |
|                    | IVIO               | ve in Date: 02/02/2007   | (MM/DD/YYYY)        | Move Out Dat       |        |                        |  |  |
|                    |                    | Disaster: Not Applicabl  | e 🗡                 | Student Use Coo    | IE: NA |                        |  |  |
|                    | Comment.           |                          |                     |                    |        |                        |  |  |
|                    |                    |                          |                     | DRMATION           |        |                        |  |  |
|                    |                    | Contract Rent: 1.050     |                     |                    |        |                        |  |  |
| <b>MITAS</b>       | Utili              | ity Allowance: 75        |                     |                    |        |                        |  |  |
|                    |                    | Gross Rent: 450          |                     |                    |        |                        |  |  |
|                    | Total Ten          | nant Payment: 450        |                     |                    |        |                        |  |  |
|                    |                    | Tenant Rent: 375         |                     |                    |        |                        |  |  |
|                    | Non Optic          | onal Charges: 0          |                     |                    |        |                        |  |  |
|                    | Spe                | ecial Subsidy:           |                     |                    |        |                        |  |  |
|                    | ד                  | Fotal Subsidy: 675       |                     |                    |        |                        |  |  |
|                    | Ass                | istance Type: Project Ba | ased Assistance 💌   |                    |        |                        |  |  |
|                    | Progra             | am Unit Desc: O Low In   | come ⊚Market ⊙C     | ommon OCommercia   | l      |                        |  |  |

Editable fields are

- Household Size
- Handicapped
- Temp ABS HH (Temporary Absence of Head of Household)
- Special Needs
- Manager
- Mental Illness
- Domestic Violence
- Disaster
- Number of Children
- Live in Aid
- Homeless
- Model
- ADA Unit
- HIV/AIDS
- Farm Worker
- Move Out Date
- Student Use Code
- Comments
- Utility Allowance
- Tenant Rent
- Non Optional Charges
- Total Subsidy
- Assistance Type
- Target
- Program Unit Description

The following fields are calculated fields and cannot be edited here. They are populated based on Utility Allowance, Tenant Rent, Non Optional Charges, and

- Contract Rent
- Gross Rent
- Total Tenant Payment

# **Family Members**

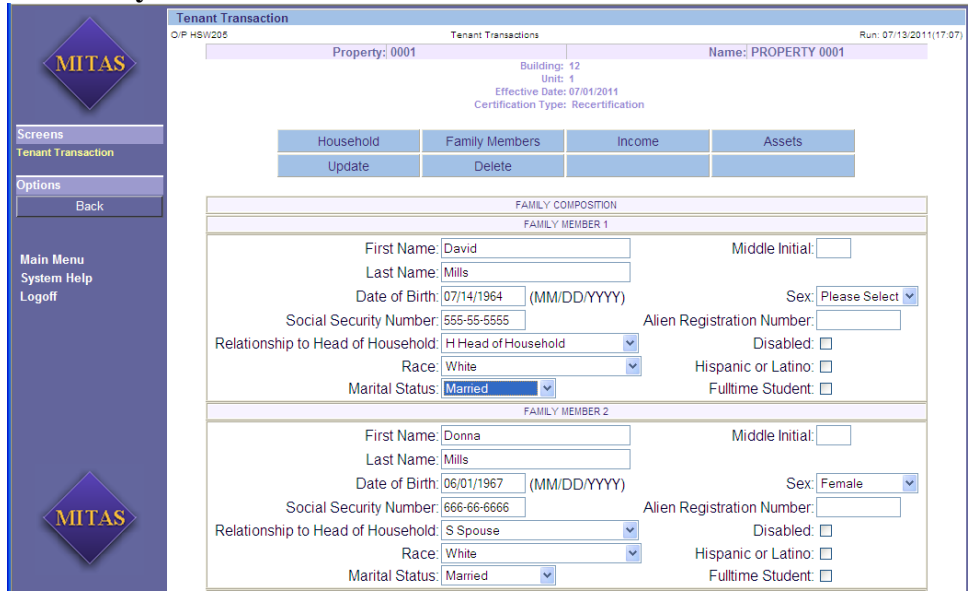

Editable fields are

- First Name
- Middle Initial
- Last Name
- Date of Birth
- Sex
- Social Security Number
- Alien Registration Number
- Relationship to Head of Household
- Disabled
- Race
- Hispanic or Latino
- Marital Status
- Fulltime Student

## Income

|                    | Tenant Transaction |                     |      |                |           |            |               |                        |
|--------------------|--------------------|---------------------|------|----------------|-----------|------------|---------------|------------------------|
|                    | O/P HSW205         | Tenant Transactions |      |                |           |            |               | Run: 07/13/2011(17:12) |
| MITAS              |                    | Property:           | 0001 | Building       | 12        | Name       | PROPERTY 0001 |                        |
| WII II III         |                    |                     |      | Unit:          | 1         |            |               |                        |
|                    |                    |                     |      |                |           |            |               |                        |
| Screens            |                    | Household           | Farr | nilv Members   | Income    | ż          | Assets        |                        |
| Tenant Transaction |                    | Undate              |      | Delete         |           |            |               |                        |
| Options            |                    | opulato             |      | 50,000         |           |            |               |                        |
| Back               |                    |                     |      |                |           |            |               |                        |
|                    |                    | Household Mem       | ber  | Source (       | of Income |            | Amount        |                        |
|                    |                    | Mills, David        | ~    | B Own Business |           | <b>∽</b> 7 | 8,000.00      |                        |
| Main Menu          |                    | Please Select       | ~    | Please Select  |           | ~          |               |                        |
| System neip        |                    | Please Select       | *    | Please Select  |           | ~          |               |                        |
| Logon              |                    | Please Select       | ~    | Please Select  |           | ~          |               |                        |
|                    |                    | Please Select       | *    | Please Select  |           | *          |               |                        |
|                    |                    | Please Select       | *    | Please Select  |           | *          |               |                        |
|                    |                    | Please Select       | *    | Please Select  |           | *          |               |                        |
|                    |                    | Please Select       | *    | Please Select  |           | ~          |               |                        |
|                    |                    | Please Select       | *    | Please Select  |           | ~          |               |                        |
|                    |                    | Please Select       | *    | Please Select  |           | ~          |               |                        |
|                    |                    | Please Select       | *    | Please Select  |           | ~          |               |                        |
|                    |                    | Please Select       | *    | Please Select  |           | ~          |               |                        |
| MITAS              |                    | Please Select       | *    | Please Select  |           | ~          |               |                        |
| WITAS              |                    | Please Select       | *    | Please Select  |           | ~          |               |                        |
|                    |                    | Please Select       | ~    | Please Select  |           | ~          |               |                        |
|                    |                    | Plasea Salart       | ~    | Plasea Salart  |           | ~          |               | I                      |

On the Income screen two of the three fields that are editable are accessed by clicking on the **Down** Arrow to drop down.

- Household Member
- Source of Income This is a prebuilt table
- Amount

|                    | Tenant Transaction               | ı                                                                                            |          |                         |                       |                   |                                              |                      |
|--------------------|----------------------------------|----------------------------------------------------------------------------------------------|----------|-------------------------|-----------------------|-------------------|----------------------------------------------|----------------------|
|                    | O/P HSW205 Tenant Transactions S |                                                                                              |          |                         |                       |                   | Run: 07/13/2011(17:17                        |                      |
| MITAC              |                                  | Property: 0001                                                                               |          |                         |                       | 1                 | Name: PROPERTY (                             | 0001                 |
| NITAS              |                                  | Building: 12<br>Unit: 1<br>Effective Date: 07/01/2011<br>Certification Type: Recertification |          |                         |                       |                   |                                              |                      |
| Screens            |                                  | Household                                                                                    | Family M | embers                  | Ir                    | icome             | Assets                                       |                      |
| Tenant Transaction | 1 1                              | Update                                                                                       | Dele     | ete                     |                       |                   |                                              |                      |
| Options            | <b>-</b>                         |                                                                                              |          |                         |                       |                   |                                              |                      |
| Back               |                                  |                                                                                              |          |                         |                       |                   |                                              |                      |
|                    | Family Mem                       | (F)<br>Type of A                                                                             | set      | Ownership<br>Percentage | (G)<br>Imputed<br>[*] | (H)<br>Cash Value | Annual Interest<br>or Divident<br>Percentage | (I)<br>Annual Income |
| Svetom Holn        | Please Selec                     | t 🗸                                                                                          |          |                         |                       |                   |                                              |                      |
| Logoff             | Please Selec                     | t 🗸                                                                                          |          |                         |                       |                   |                                              |                      |
|                    | Please Selec                     | t 🛩                                                                                          |          |                         |                       |                   |                                              |                      |
|                    | Please Selec                     | t 🕶                                                                                          |          |                         |                       |                   |                                              |                      |
|                    | Please Selec                     | t 🕶                                                                                          |          |                         |                       |                   |                                              |                      |
|                    | Please Selec                     | t 🗸                                                                                          |          |                         |                       |                   |                                              |                      |

Editable fields are

- Family Member
- Type of Asset
- Ownership Percentage
- Imputed
- Cash Value
- Annual Interest or Dividend Percentage
- Annual Income
- Click on "**Update**" Update after entering all the data